## Sign up for Election Poll Worker Training

Go to the Poll Worker Portal website and log in with your email address and the password you created when setting up your account.

https://berkspa.precinctcentral.com/TED/ElectionForcePortal/Landing.aspx

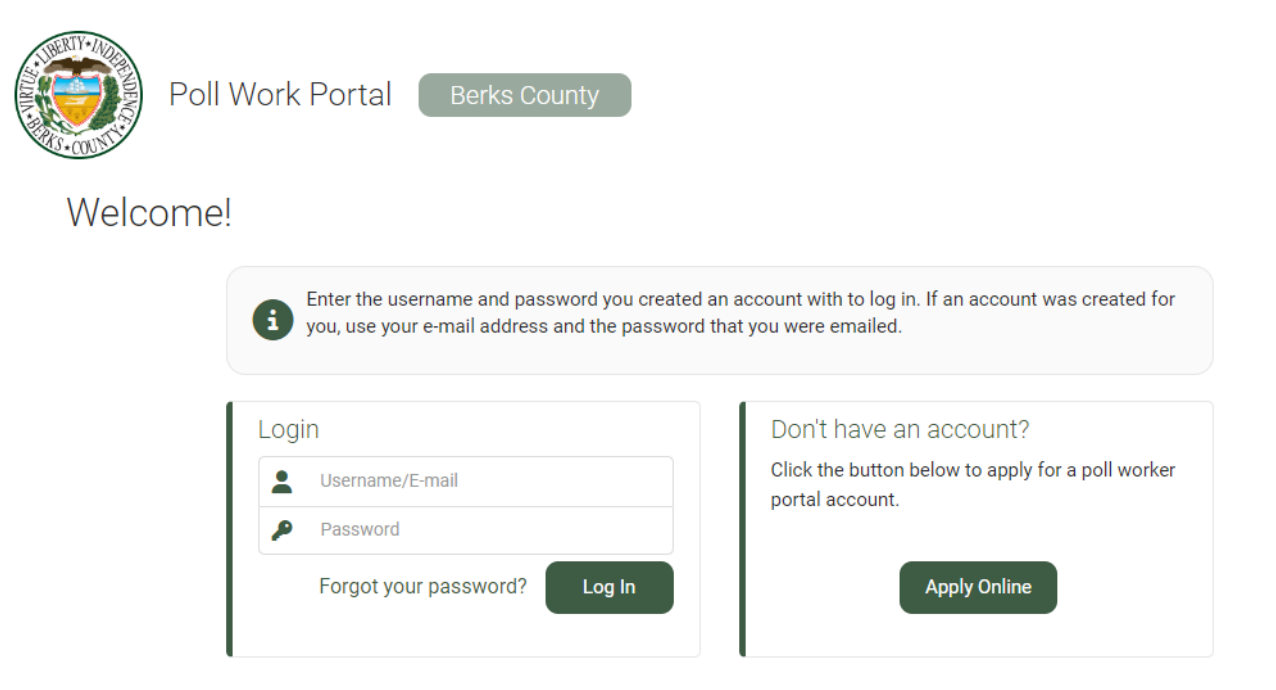

On the Home screen, click the "Class Sign Up" link to see which training classes are available for your position. Use the search criteria at the top of the page to search or scroll down the page to see all the classes, times, and locations that are available.

| â        | Class Sign Up                                                                             |                                                         |                               |              |        |
|----------|-------------------------------------------------------------------------------------------|---------------------------------------------------------|-------------------------------|--------------|--------|
| <u>ة</u> |                                                                                           | Search Upcom                                            | ning Classes 🥆                | •            |        |
| Ø        |                                                                                           | Election                                                |                               |              |        |
|          |                                                                                           | Class                                                   | •                             |              |        |
| ē        |                                                                                           | Location                                                | •                             |              |        |
| 礅        |                                                                                           | City                                                    | •                             |              |        |
| S        |                                                                                           |                                                         | •                             |              |        |
|          |                                                                                           | Search                                                  | Clear                         |              |        |
|          | General Election 20                                                                       | 022 (11/08/2022)                                        | C Monday, Septem              | ber 26, 2022 |        |
|          | Poll Book Training - S<br>Required For: JUDGE C<br>INSPECTOR, MINORITY<br>SERVICES CENTER | SC<br>OF ELECTION, MAJORITY<br>TY INSPECTOR, TRANSLATOR | 1:00 PM - 3:00 PM             | 35/35        | Enroll |
|          |                                                                                           |                                                         | 5:00 PM - 7:00 PM             | 35/35        | Enroll |
|          |                                                                                           |                                                         | Wednesday, September 28, 2022 |              |        |
|          | 633 COURT STREET<br>13TH FLOOR                                                            |                                                         | 9:00 AM - 11:00 AM            | 35/35        | Enroll |
|          | PA 19601                                                                                  |                                                         | 1:00 PM - 3:00 PM             | 35/35        | Enroll |
|          |                                                                                           |                                                         | 5:00 PM - 7:00 PM             | 35/35        | Enroll |

Once you have found a training session that still has seats available, click the "Enroll" link on the right. A message will appear saying the enrollment is successful and the "Enroll" link will change to "Withdraw". If you click the wrong session or need to change to another session, simply click the "Withdraw" link and enroll in a different session.

| ñăă |                                           | •                                                  |                                |        |
|-----|-------------------------------------------|----------------------------------------------------|--------------------------------|--------|
| Ð   | City                                      | -                                                  |                                |        |
| ¢   | Search                                    | Clear                                              |                                |        |
| I   | Enrollment s                              | successful                                         |                                |        |
|     | General Election 2022 (11/08/2022)        | C Monday, Septem                                   | ber 26, 2022<br>eats Available |        |
|     | Poll Book Training - SC                   | 1:00 PM - 3:00 PM                                  | 35/35                          | Enroll |
|     | INSPECTOR, MINORITY INSPECTOR, TRANSLATOR | 5:00 PM - 7:00 PM                                  | 35/35                          | Enroll |
|     |                                           | Wednesday, September 28, 2022 Time Seats Available |                                |        |
|     | 13TH FLOOR                                | 9:00 AM - 11:00 AM                                 | 35/35                          | Enroll |
|     | PA 19601                                  | 1:00 PM - 3:00 PM                                  | 35/35                          | Enroll |
|     |                                           |                                                    |                                |        |